# ◇必ずお読みください

下記事項をご確認のうえ、本アプリケーションをご利用下さい。

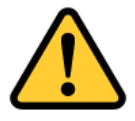

- 1. 当アプリに収録しているマップデータは、航海用 海図ではありませんので、航海には使用しないで ください。
- 2. 実際の法令や周辺漁協等のルールを守ってご利用 ください。
- 3. 天気・海況・周囲の状況等、安全には十分に注意 してください。
- 当アプリはバッテリーを多く消費するため、必ず
   予備バッテリー等をご持参ください。
- 5. 当社は、当アプリ利用によるトラブル・事故・遭 難等の一切の責任を負いかねます。

操作説明内で掲載しているアプリ画面は開発中のものを使用してお りますので、製品版とは一部異なる場合がございます。予めご了承 ください。

## ◇マップ画面

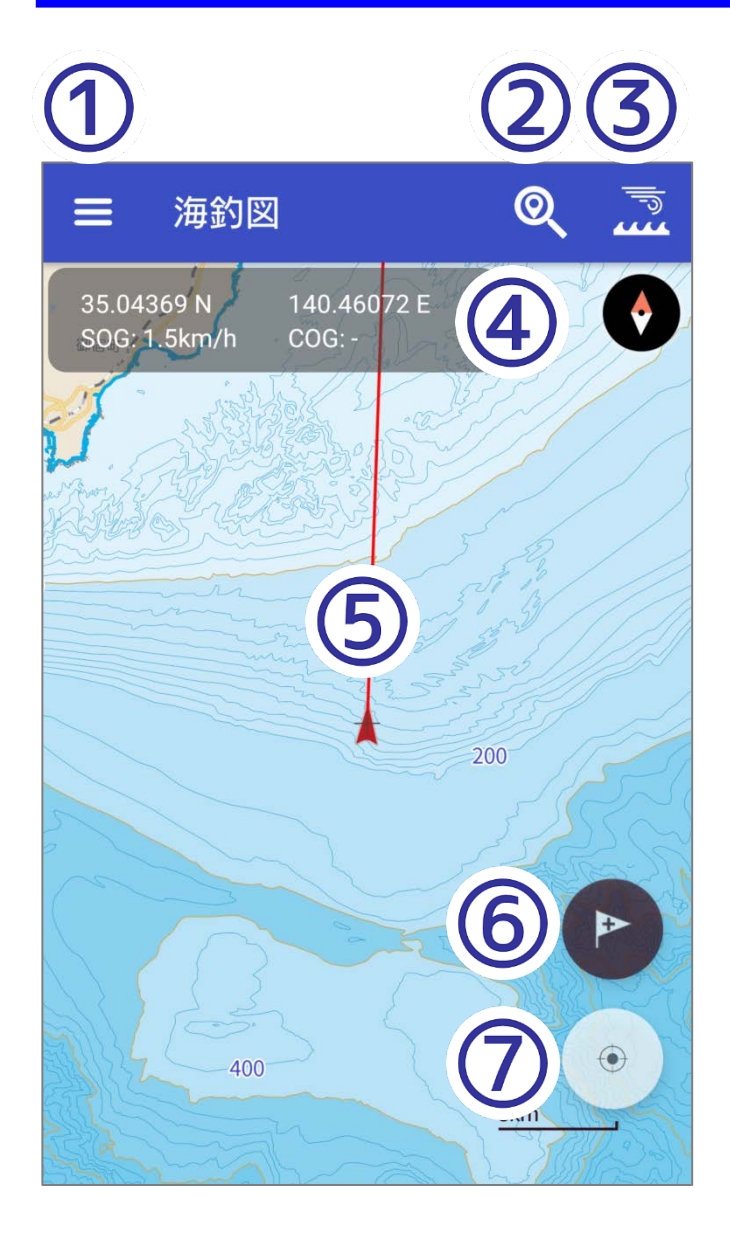

- 1.メニューボタン メニュー一覧を開く
- 2. 検索ボタン
   マイポイント・魚礁・地
   名・根名・建造物を検索
- 海況予報切り替え
   タップ毎に風速・波高・
   海水温を切り替え
- 4. 緯度経度・速度・方向 マップ中心点の緯度経度 と速度や方向を表示
- 5. 自位置と進行方向 現在位置と進行方向を表示
- 6. マイポイント追加 タップでマイポイント追加
- 現在位置ボタン
   タップで現在位置を地図
   中心に表示

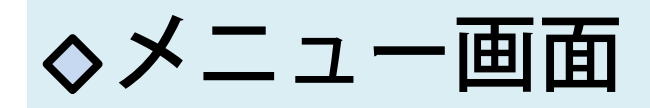

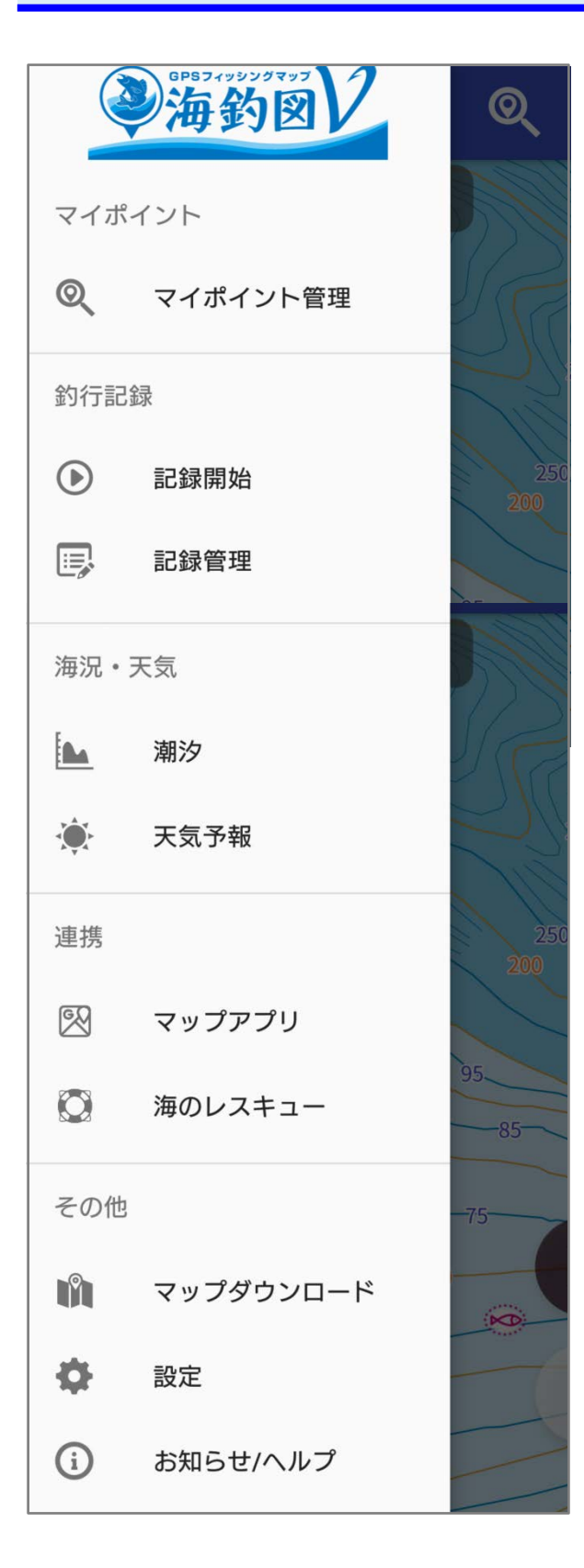

- 1. マイポイント管理 登録済みマイポイントの 編集や削除、共有
- 2. 釣行記録
   記録の開始/終了
   取得記録の編集や共有
- 海況・天気 潮汐情報の表示 地図中心付近の週間天気 や1時間天気を表示
- マップアプリ マップ中心をマップアプ リ/GoogleMapで開く
- 5. 海のレスキュー
   救助要請に必要な情報
- マップダウンロード オフライン利用に必要な 海域をDLできる
- 7 . 設定 各種設定
- 8. お知らせ/ヘルプ ヘルプ情報、バックアップ

## ◇設定画面

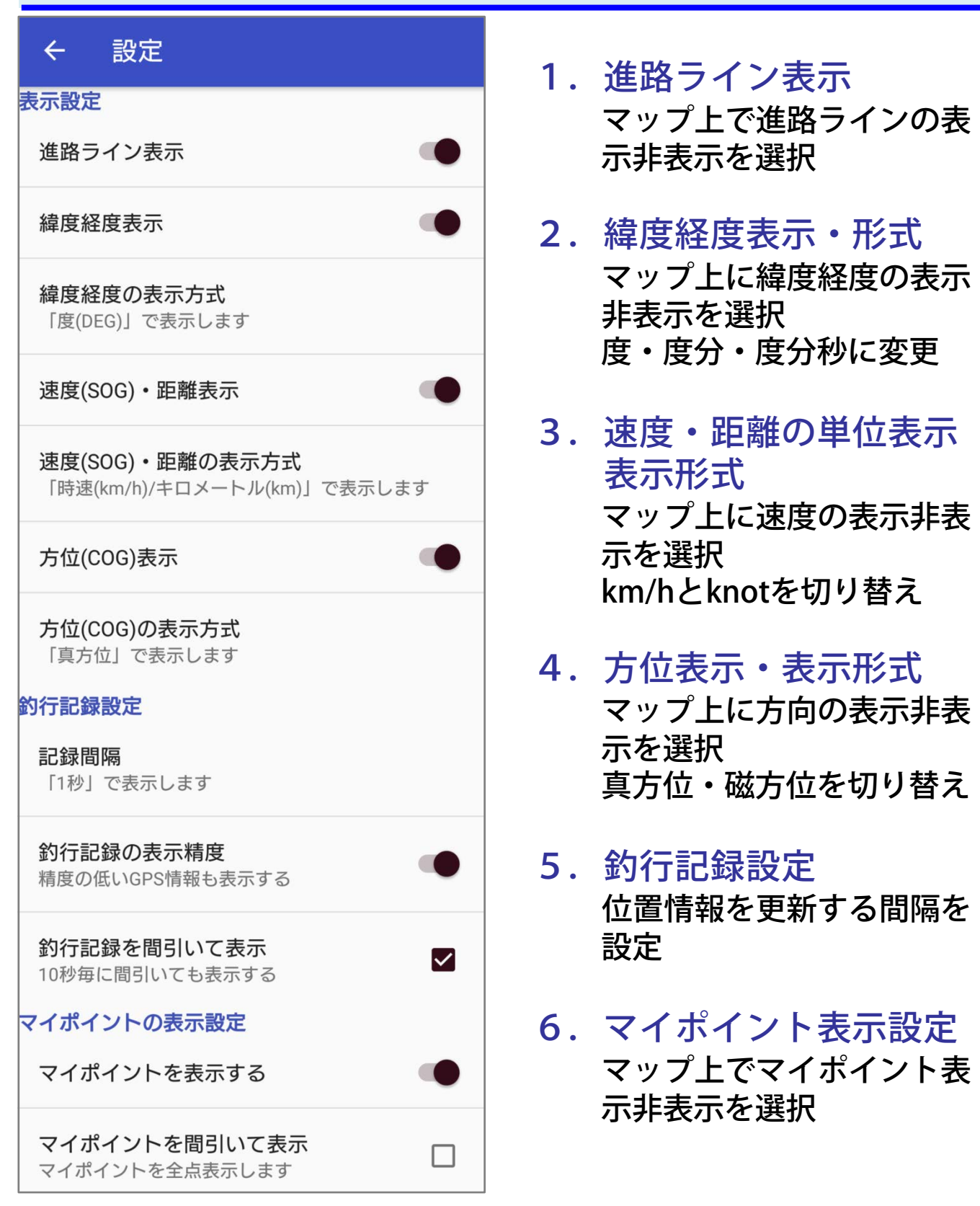

# ◇マップ記号凡例

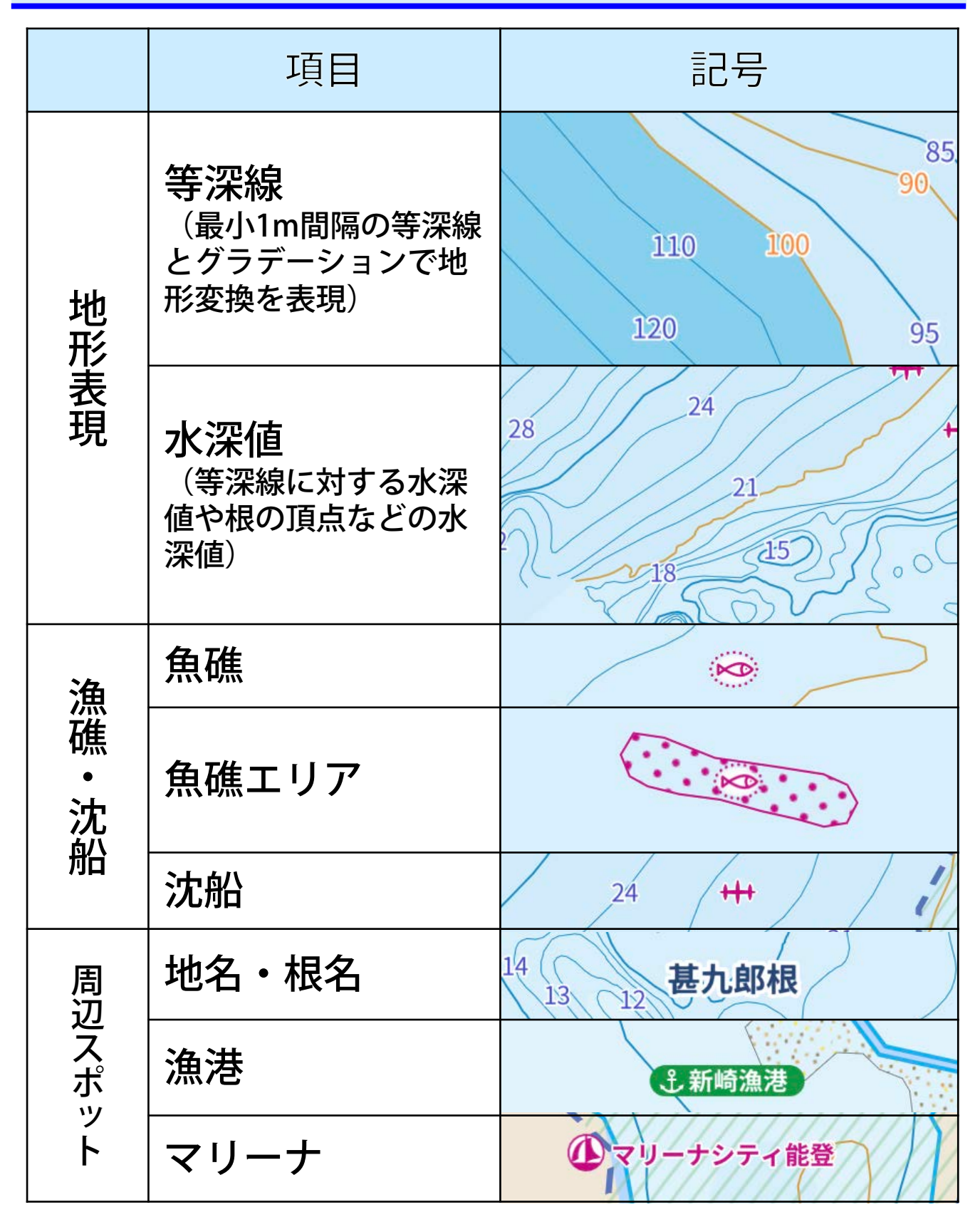

|         | 項目       | 記号                  |
|---------|----------|---------------------|
| ス<br>ポ周 | フィッシャリーナ | ·<br>鼻うら・宮川フィッシャリーナ |
| ッ辺<br>ト | 海の駅      | <sub>事務所</sub>      |
| 航行注意    | 干出岩      | * * *               |
|         | 洗岩       | * *                 |
|         | 暗岩       | + +                 |
|         | 危険界線     |                     |
|         | 危険な魚礁    | Ø                   |
|         | 危険な魚礁エリア | 19- 本牧海づ            |
|         | 危険な沈船    | 19 +++ 22           |
|         | 定置漁業     |                     |
|         | 区画漁業     | a                   |

◇地図について

海釣図V版の地図は、オンライン/オフラインに対応しています。

SIM無し端末でも、あらかじめ必要エリアをダウンロードして おけば、海上で地図をご利用いただけます。

#### ◆ オンラインマップ

海釣図をインストール後表示される地図は、オンラインマップ です。全国すべての海域をシームレスに閲覧できます。

閲覧には通信が発生します。海上や屋外でご利用の際はご注意 ください。

🔷 オフラインマップ

メニュー>マップダウンロードから必要なエリアをダウンロー ドできます。

4G通信ができない端末でも、海上で地図の閲覧ができます。

なお、地図をダウンロード済みでも端末が通信環境にある場合 は、オンラインマップが優先されます。

通信量が心配な場合は、機内モード設定にする・モバイルデー タ通信をオフにするなどお願いします。

### ◇オンラインマップの操作

オンラインマップは全国の海図を閲覧できます。 ※地図表示には通信が発生します。

≪地図の拡大と縮小≫ トントンとダブルタップをして、そのまま画面から指を離さず に、上方向に指を動かすと地図が縮小し、下方向に動かすと地 図が拡大します。

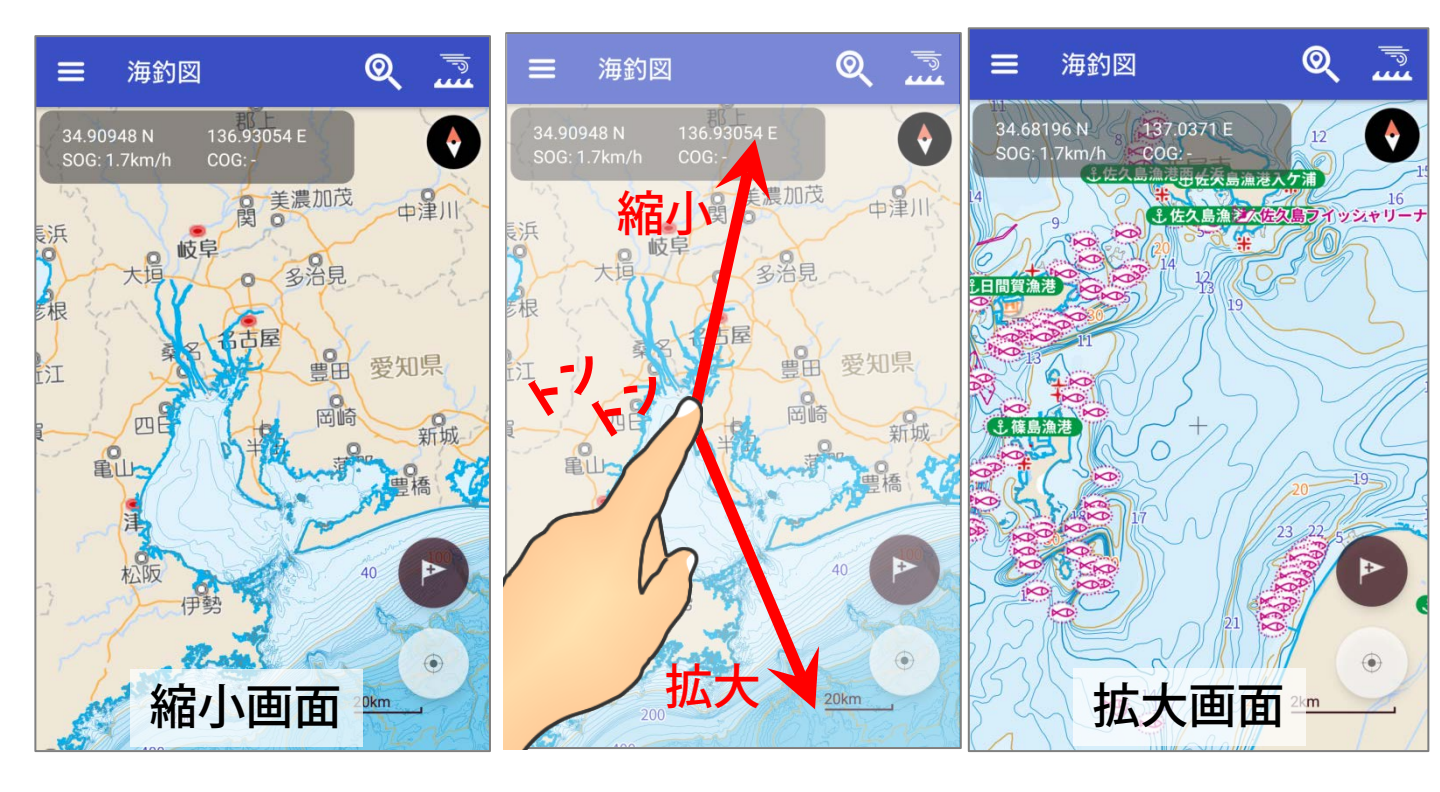

文字が重なる場合は・・

表示の仕組み上、縮小すると数 値や文字が重なって見えづらく なることがあります。 文字の重なりが解消される程度 まで拡大して、ご確認ください。

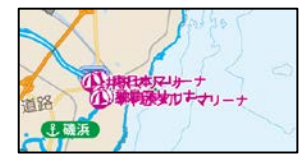

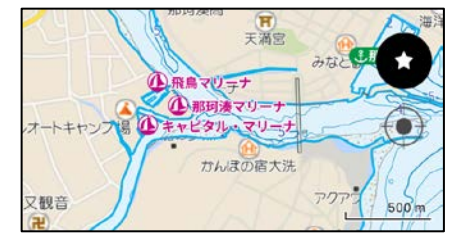

### 地図が3D表示になってしまった場合は・・・

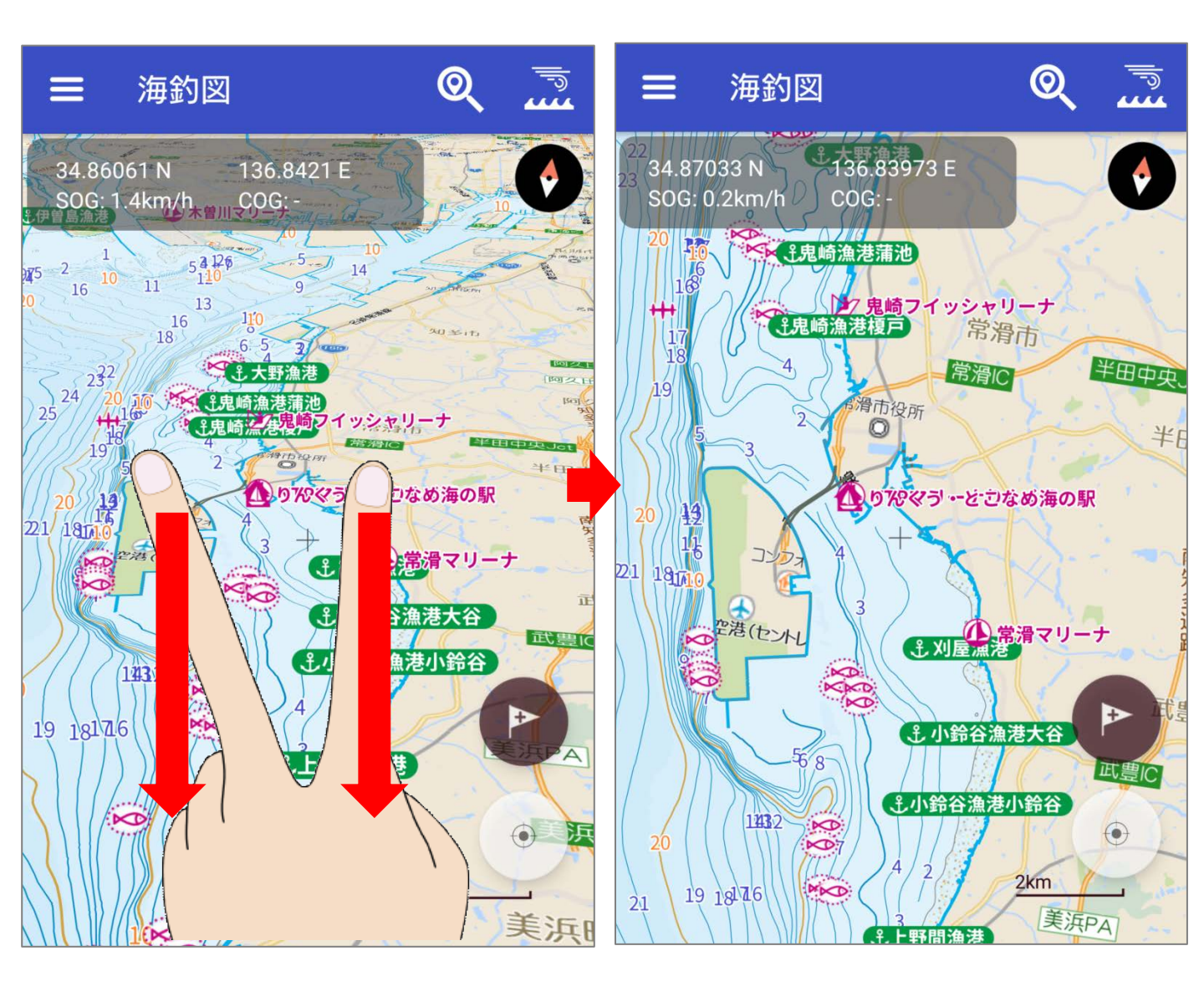

操作中に地図が斜め(3D)表示になってしまった時は、2本指で画面に触れ、 そのまま指を下方向に引き下げると、表示が元に戻ります。

逆に、2本指でのまま上方向に指を動かすと3D表示になります。

### ◇地図の方向切り替え

地図は北を上に表示していますが、現在位置ボタンを長押し することで、ヘディングアップモードに切り替えることがで きます。

右上の方位磁針マークをタップすると北上表示に戻ります。

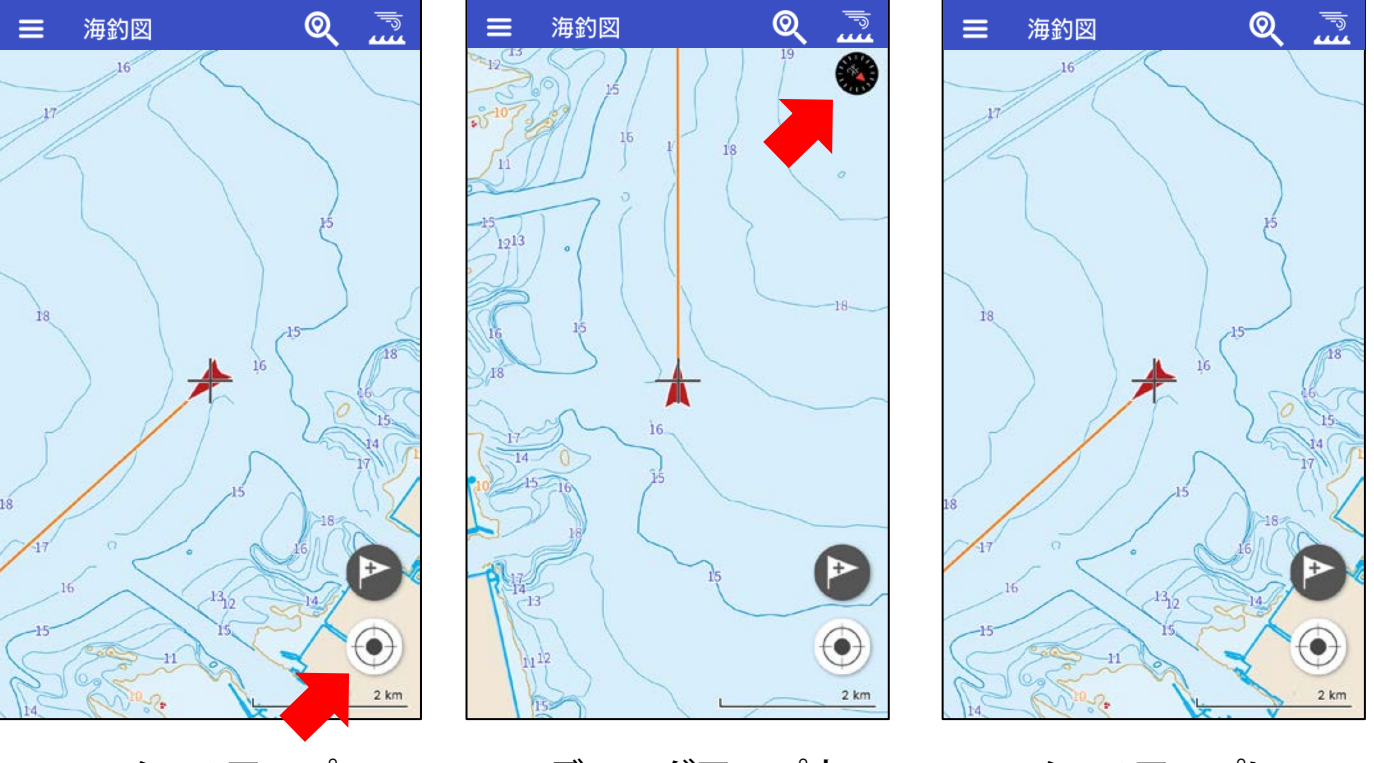

ノースアップ

ヘディングアップ中

ノースアップに 戻ります

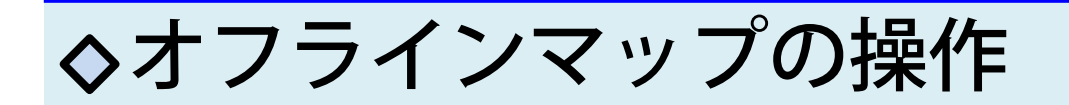

#### メニューの「マップダウンロード」から必要エリアを選択し、 ダウンロードボタンをタップしてください。

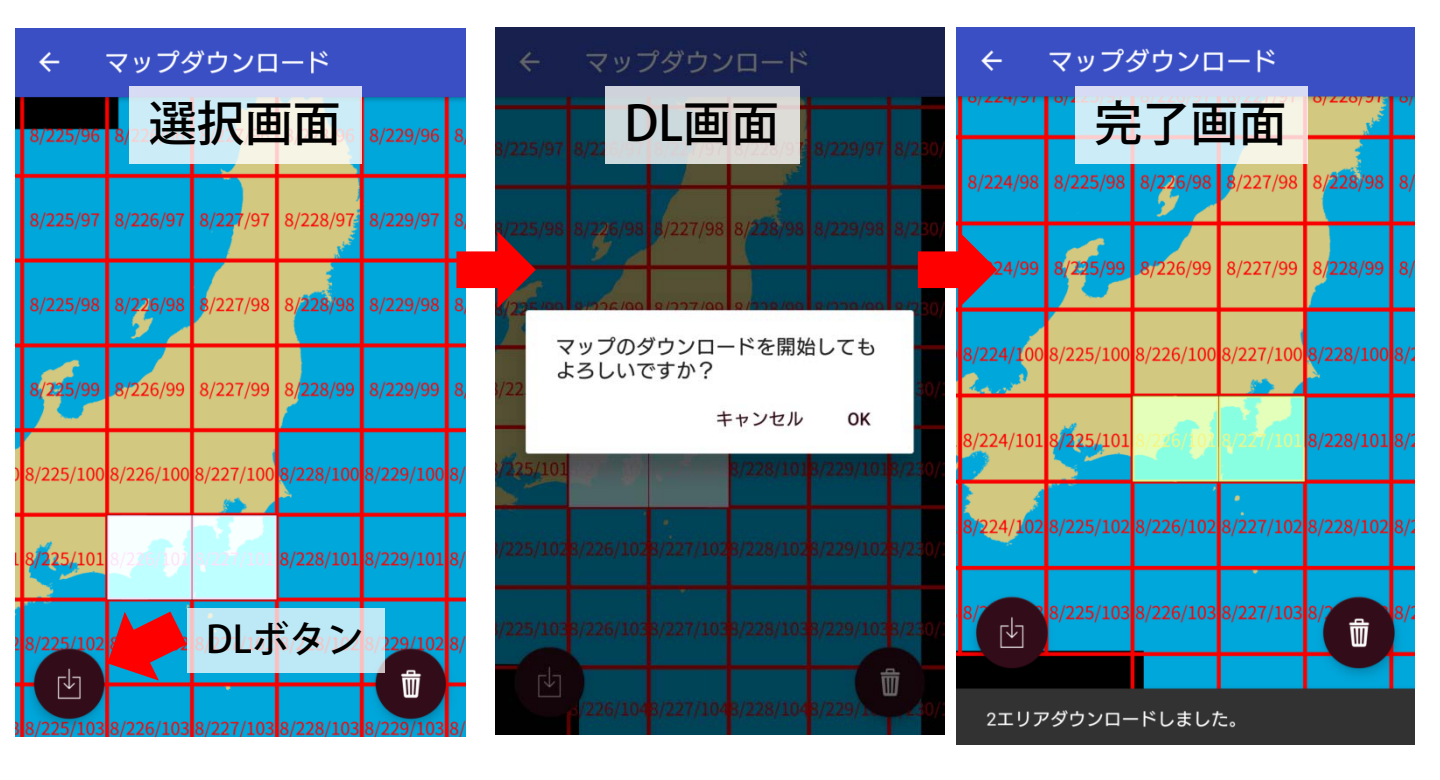

#### SIM無し端末でも地図の閲覧ができます・・・閲覧画面1 未DL地域は地図が表示されません・・・閲覧画面2

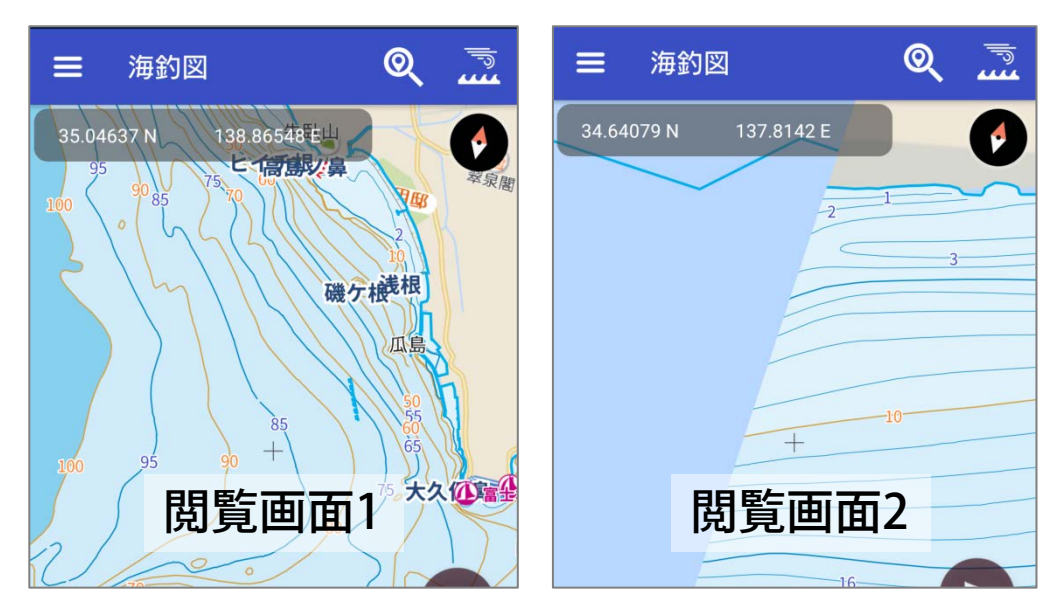

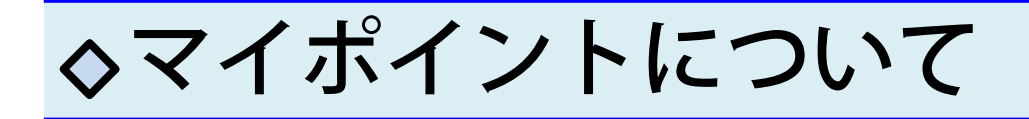

#### 🔷 マイポイント登録方法

釣果ポイントなど任意の地点を「マイポイント」として登録 することができます。

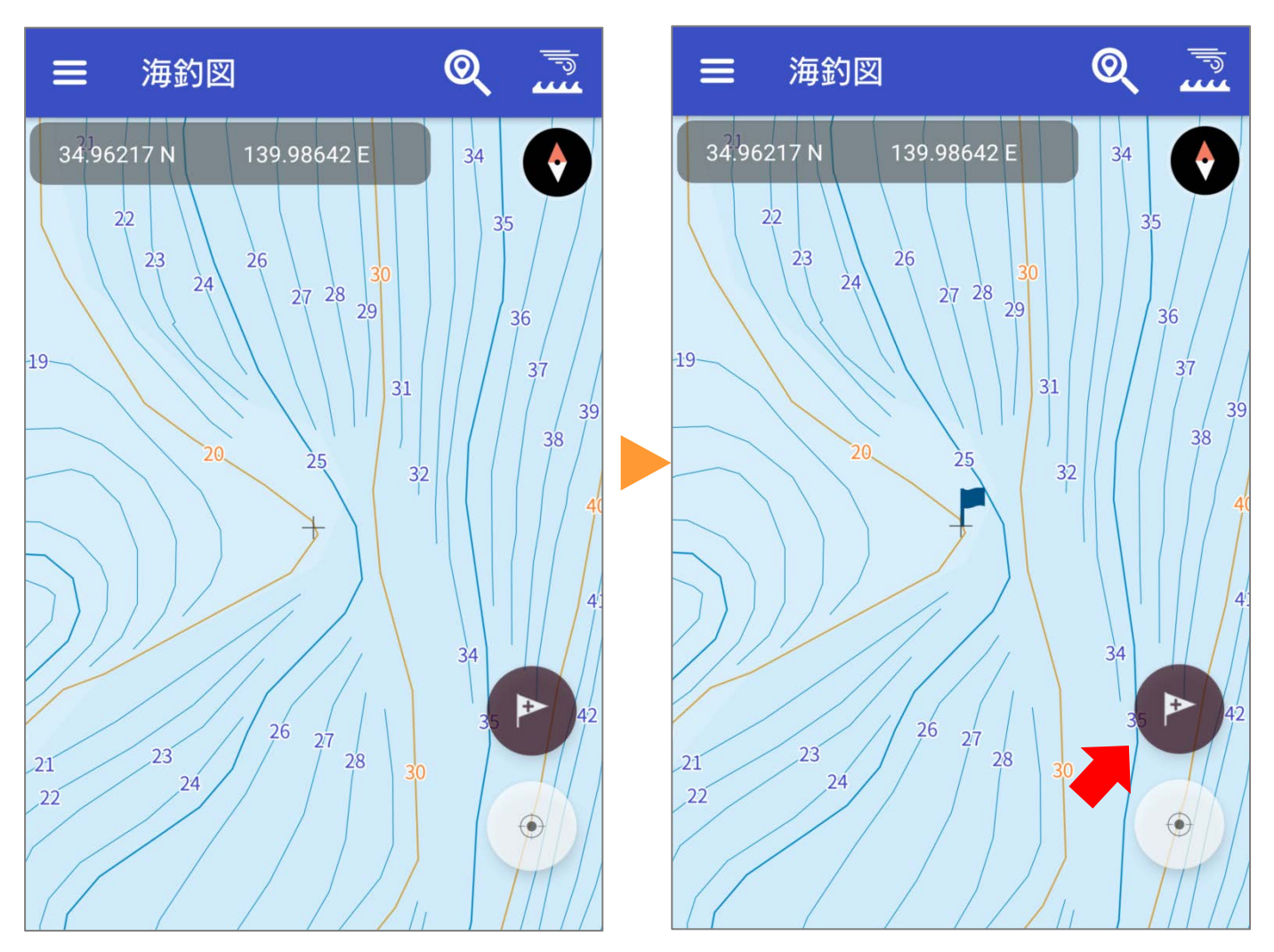

- 1. ポイント登録したい場所を地図の中心に合わせます
- 2. 登録ボタンをタップ
- 3. 画面中心位置がポイント登録されます

▶ マイポイント編集

登録したマイポイントをタップすると詳細画面が表示されま す。詳細画面では、ポイント名の編集やメモの追加、目的地 設定、共有や削除ができます。

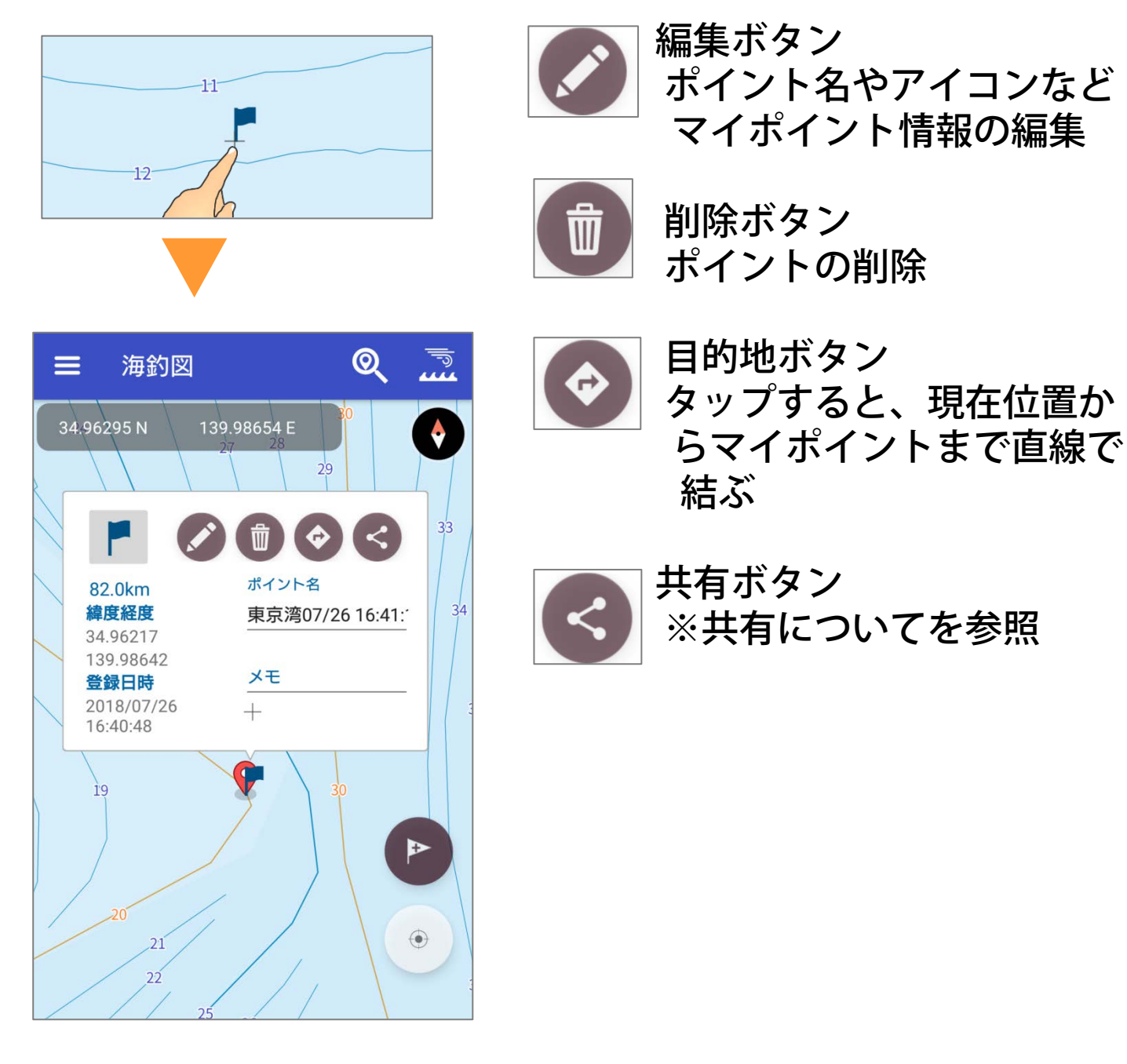

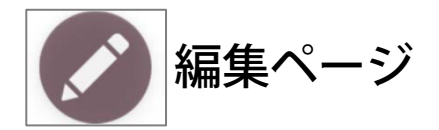

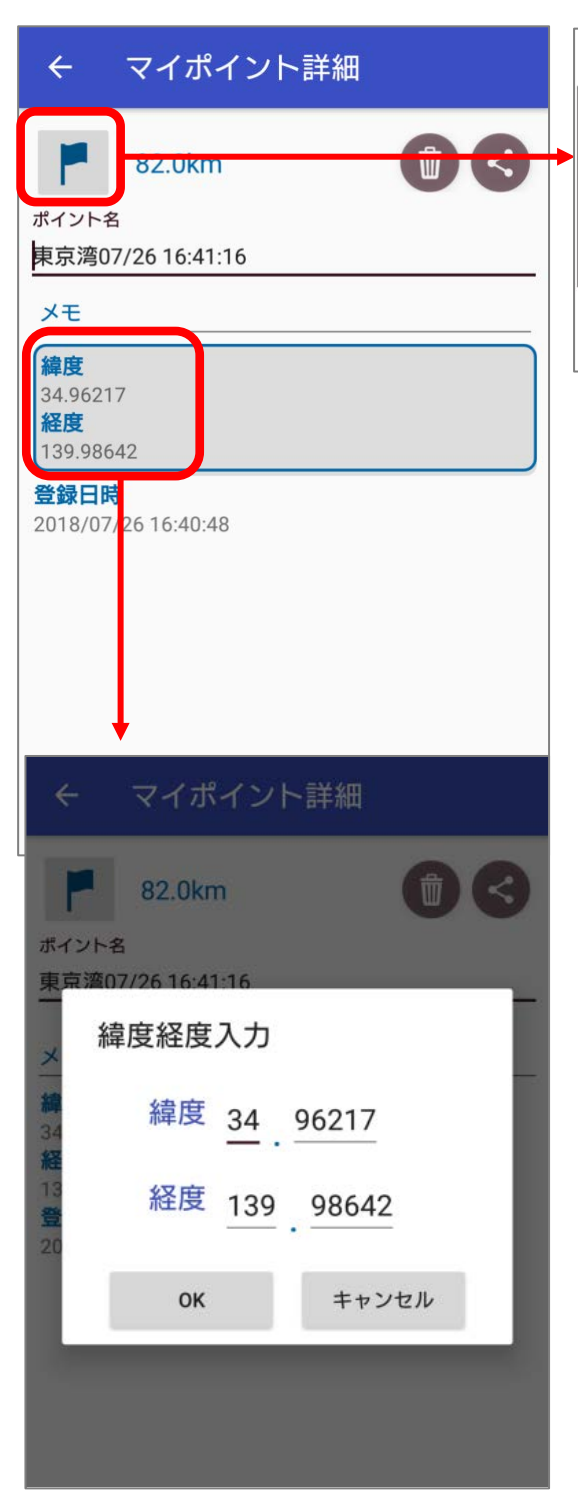

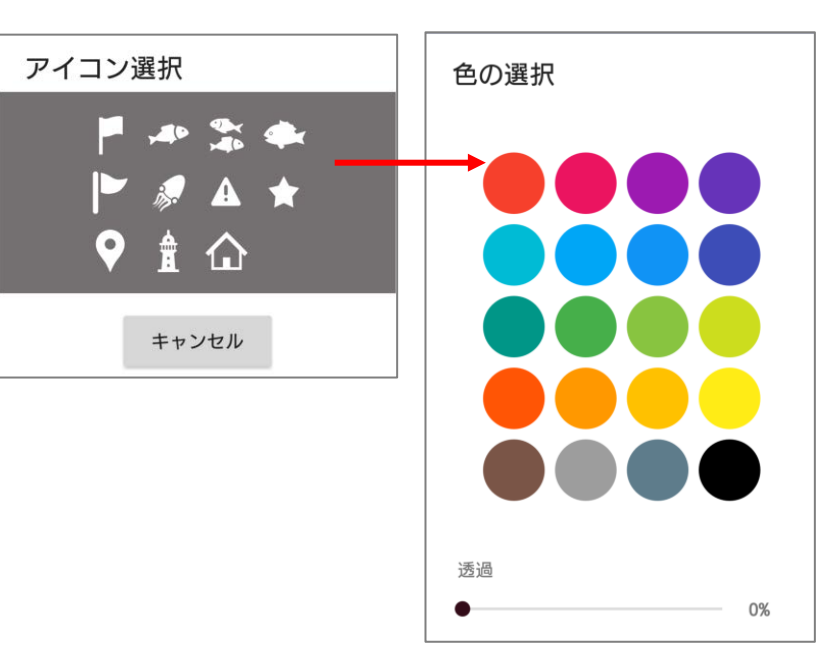

詳細ページではポイント名の編集や メモの追加ができます。

旗のタップでアイコンの色や種類の 変更も可能。

緯度経度も編集できます。

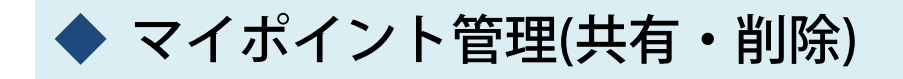

マイポイント管理では、登録したマイポイントの共有や削除 を一括で行えます。

マイポイント管理→選択をタップすると、マイポイント名の 右側に選択ボタンが表示されます。ポイントを選び、画面下 の共有アイコン・ゴミ箱アイコンをタップして共有・削除を 行います。

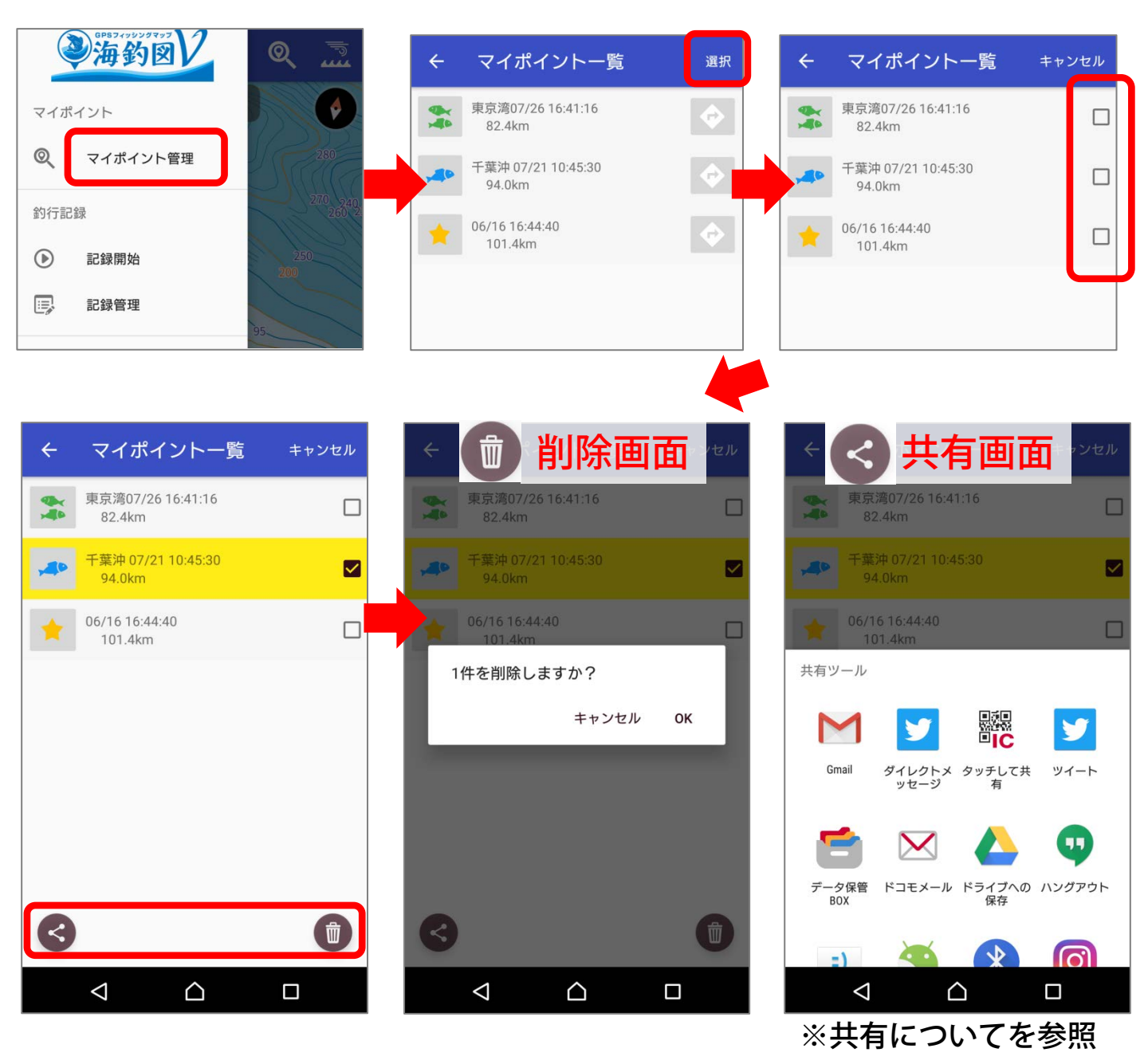

## ◇共有について

マイポイントや釣行記録は、海釣図Vをお使いの他ユーザー と共有ができます。

🔷 マイポイントの共有

≪マイポイント情報を送る人の操作≫

共有したいマイポイントをタップ→ く
ま
、マイポイント情報(gpxファイル)が添付されたメールアプ
リが立ち上がります。メールアドレスを設定して相手に送信してく
ださい。

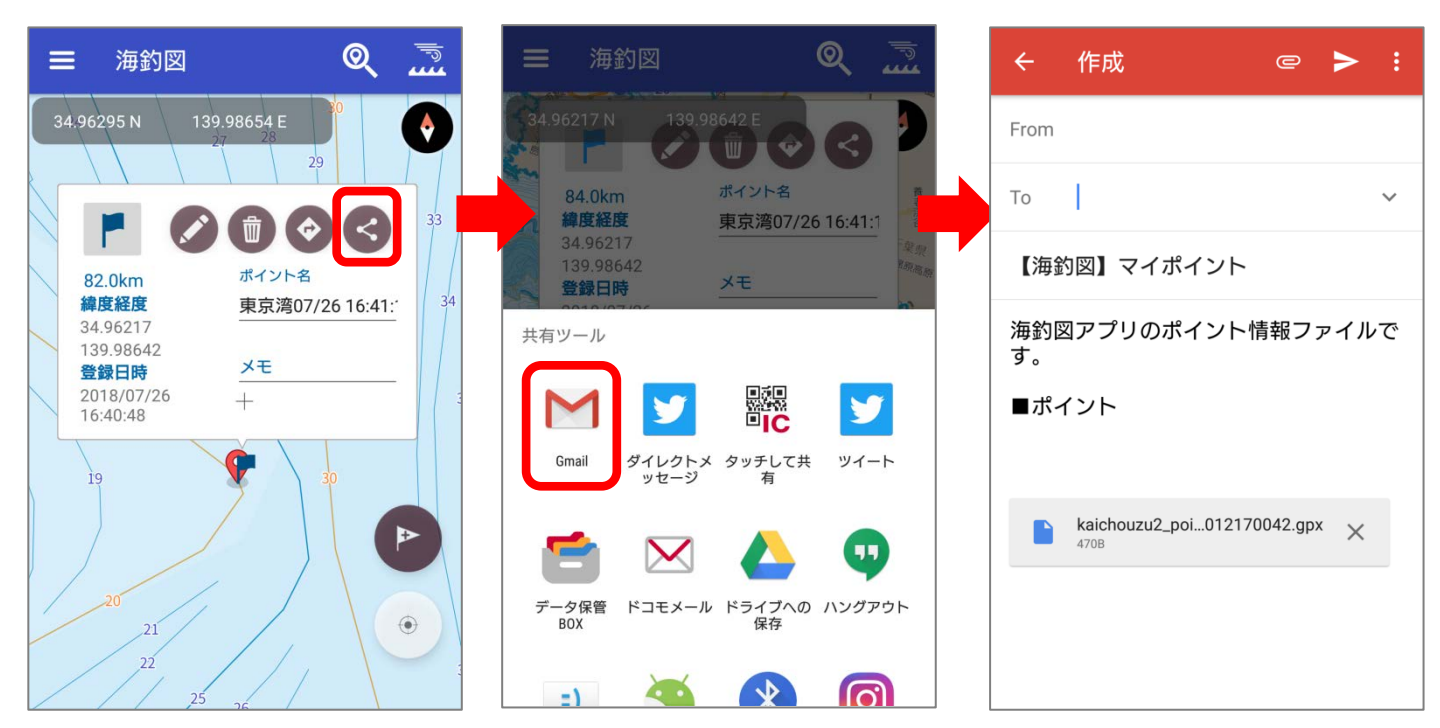

複数送信したい時は、マイポイント管理→選択でマイポイントを複 数選択し共有ボタンをタップすると、マイポイント情報をまとめて 送信できます。 ※選択方法は、操作案内「マイポイントについて」内のマイポイント管理をご 参照ください。 ≪マイポイント情報を受け取る人の操作≫

メールに添付されたマイポイント情報(gpxファイル)をタップ→ 海釣図Vで開く 今回のみを選択→海釣図Vが自動的に起動します。 マイポイント管理を開いて、ポイントが追加されていることをご確 認ください。

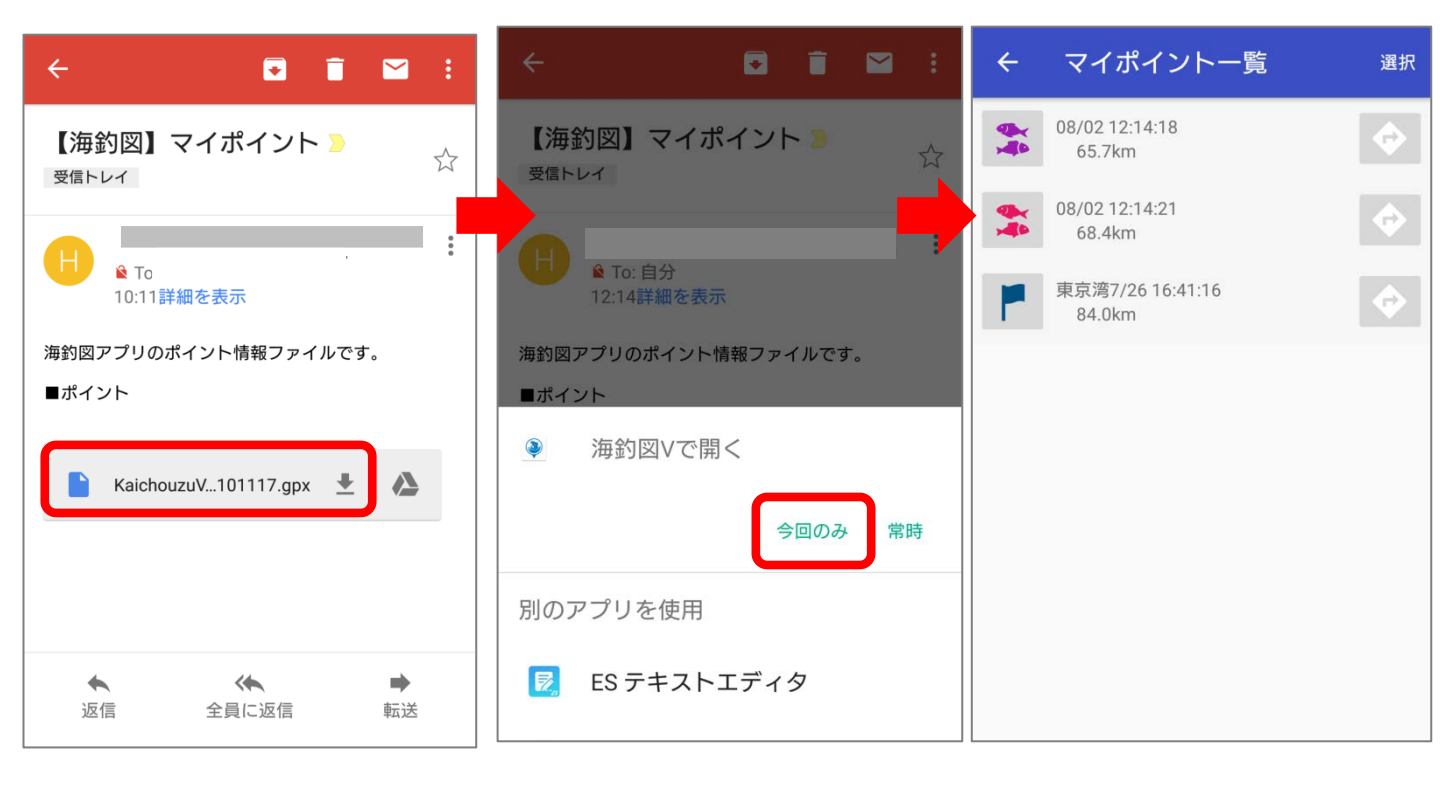

#### ◆ 釣行記録の共有

≪釣行記録を送る人の操作≫

釣行記録管理→共有したい釣行記録の詳細ページを開き、共有ボタ ンをタップ→メールを選択、釣行記録(gpxファイル)が添付された メールアプリが立ち上がります。メールアドレスを設定して相手に 送信してください。

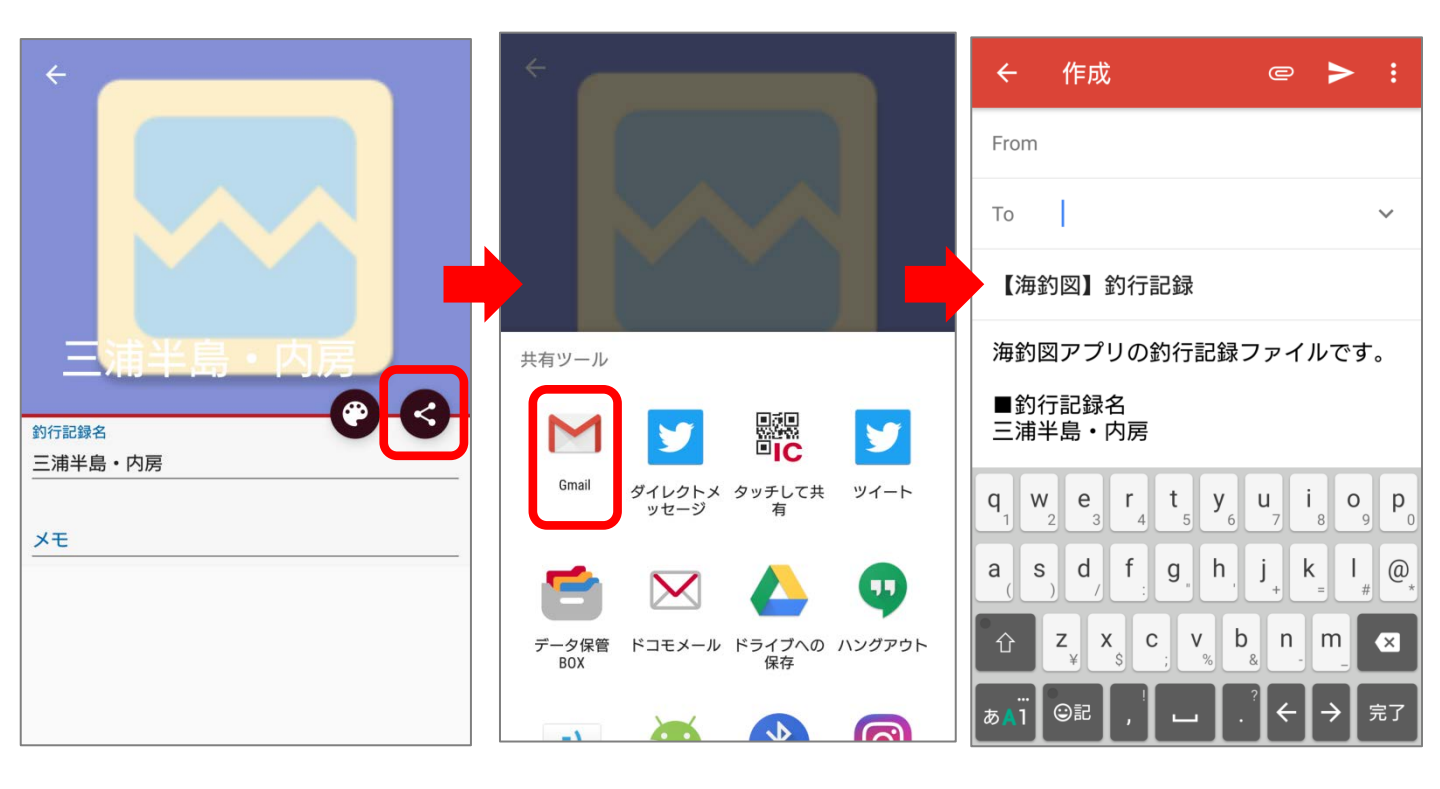

≪釣行記録を受け取る人の操作≫

メールに添付された釣行記録(gpxファイル)をタップ→海釣図Vで 開く 今回のみをタップ→海釣図Vが自動的に起動します。 釣行記録管理を開き、記録が追加されていることをご確認ください。

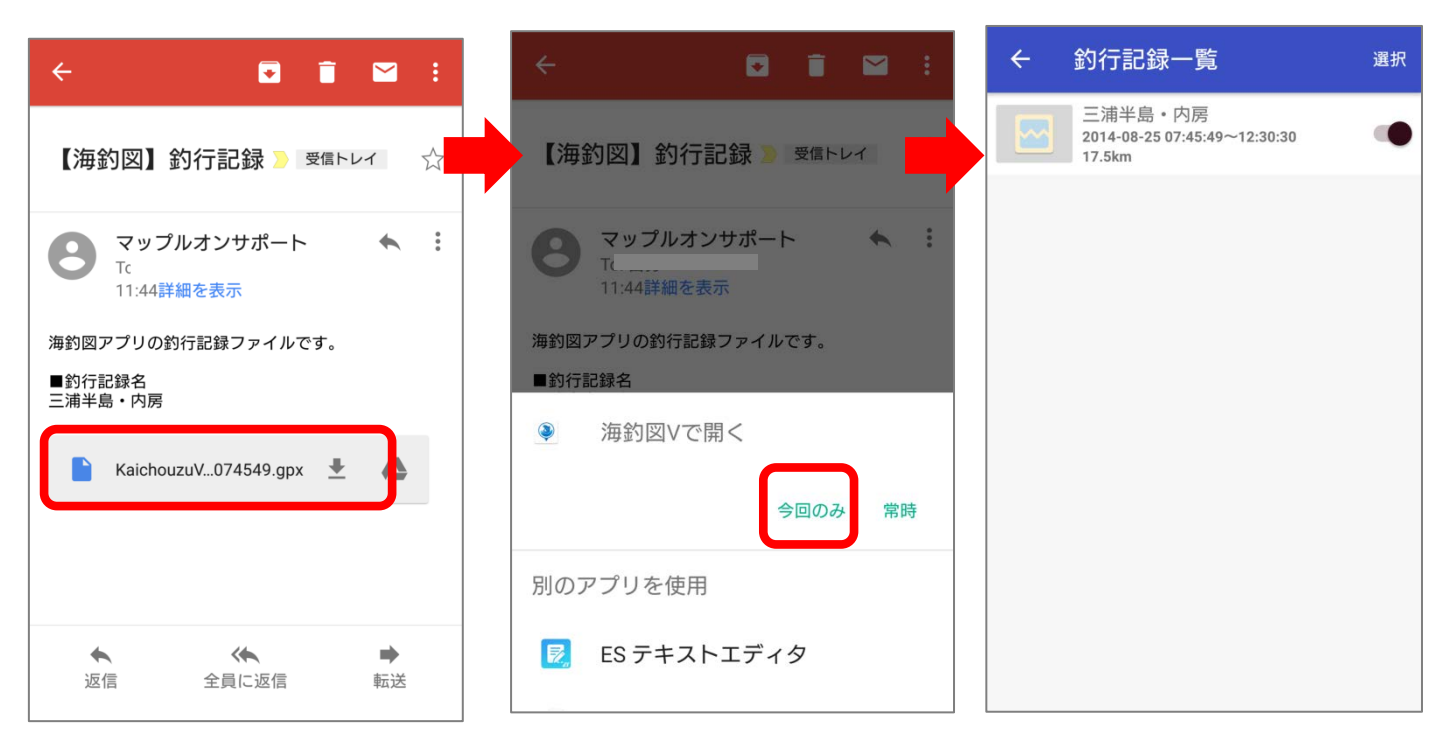

## ◇天気予報と潮汐情報

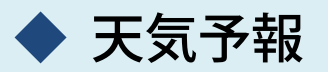

メニュー→天気予報から週間天気と一時間ごとの天気を閲覧で きます。

≪週間天気≫ ★表示中のエリア周辺域が対象です。 ★陸地は1週間、海上は3日間先までの予報を表示します。

≪1時間毎の天気≫ ★表示中のエリア周辺域が対象です。 ★3日間先までの予報を表示します。 ★波高は3時間ごとの表示になります。

| ÷            | 天気              | 予報           |         |              |                    | ÷            | 天気う                 | 5報                                   |      |    |      |
|--------------|-----------------|--------------|---------|--------------|--------------------|--------------|---------------------|--------------------------------------|------|----|------|
| 週間天気         |                 |              | 1時間毎の天気 |              |                    | 週間天気         |                     | 1時間毎の天気                              |      |    |      |
| 日付           | 天気              | 気温           | 降水確率    | 波高           | 風向/風速              | 日付           | 灵天                  | 気温                                   | 降水確率 | 波高 | 風向/周 |
| 07/31<br>(火) | 谦晴              | 32°c<br>25°c | - %     | <b>0.2</b> m | <b>k</b><br>8.0m/s | 07/31<br>(火) | <b>●●→美</b><br>曇のち晴 | 31 <sup>rc</sup><br>24 <sup>rc</sup> | 20%  | -m | 2.0r |
| 08/01<br>(水) | <del>ان</del> ة | 34°c<br>26°c | -96     | 0.2m         | <b>A</b><br>7.0m/s | 08/01<br>(水) | 前時々曇                | 34°c<br>23°c                         | 10%  | -m | 2.0r |
| 08/02<br>(木) | 读               | 34°c<br>27°c | -%      | <b>0.2</b> m | <b>k</b><br>5.0m/s | 08/02<br>(木) | <del>读</del><br>萌   | 34°c<br>24°c                         | 10%  | -m | 4.0r |
| 08/03<br>(金) | 〇一              | -°C<br>-°C   | -%      | -m           | ►<br>3.0m/s        | 08/03<br>(金) | <b>時</b> れ時々くもり     | 33°c<br>25°c                         | 10%  | -m | 3.0n |
| 08/04<br>(土) | ○<br>不明         | -*C          | -96     | -m           | ↓<br>4.0m/s        | 08/04<br>(土) | くもり時々晴れ             | 32°c<br>25°c                         | 20%  | -m | 3.0r |
| 08/05<br>(日) | 〇一              | -*C          | -%      | -m           | <b>A</b><br>4.0m/s | 08/05<br>(日) | くもり時々晴れ             | 32°c<br>25°c                         | 30%  | -m | 2.0n |
| 08/06<br>(月) | ()<br>不明        | -*C          | -96     | -m           | <b>k</b><br>8.0m/s | 08/06<br>(月) | <50                 | 32°c<br>25°c                         | 40%  | -m | 6.0m |
| 08/07<br>(火) | 〇一              | -°C<br>-°C   | -96     | -m           | <b>k</b><br>8.0m/s | 08/07<br>(火) | くもり時々晴れ             | 32°c<br>25°c                         | 40%  | -m | 5.0n |
| 提供 株式会社      | ハレックス           |              |         |              |                    | 提供 株式会       | 社ハレックス              |                                      |      |    |      |

| ÷          | 天気                                       | 予報     |                 |    |                    |  |  |
|------------|------------------------------------------|--------|-----------------|----|--------------------|--|--|
|            | 週間天気                                     |        | 1時間毎の天気         |    |                    |  |  |
| 時間         | 天気                                       | 気温     | 降水量             | 波高 | 風向/風速              |  |  |
| 2018/07/31 |                                          |        |                 |    |                    |  |  |
| 15時        | () () () () () () () () () () () () () ( | 29.8°c | 0 <sub>mm</sub> | -m | 2.2m/s             |  |  |
| 16時        | () () () () () () () () () () () () () ( | 28.9°c | 0mm             | -m | 2.2m/s             |  |  |
| 17時        | 会ける                                      | 28.1°c | 0mm             | -m | <b>1.7</b> m/s     |  |  |
| 18時        | 前れ                                       | 27.2°c | 0mm             | -m | <b>↓</b><br>1.3m/s |  |  |
| 19時        | 前れ                                       | 26.1°c | 0mm             | -m | ✓<br>1.1m/s        |  |  |
| 20時        | 時れ                                       | 25.4°c | 0 <sub>mm</sub> | -m | <b>1.2</b> m/s     |  |  |
| 21時        | 前れ                                       | 25.1℃  | 0mm             | -m | <b>1.4</b> m/s     |  |  |
| 22時        | 時れ                                       | 24.8°c | 0mm             | -m | 1.5m/s             |  |  |
|            |                                          |        |                 |    |                    |  |  |

週間:海上

週間:陸地

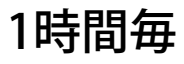

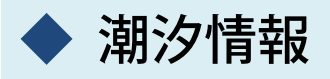

メニュー→潮汐から、タイドグラフ・潮名・天気などを確認で きます。

タイドグラフ画面下の<>で日付を送ることができます。

🐻をタップすると、日付を選択してグラフを表示します。

※海釣図Vの潮汐情報は、日本水路協会が提供する情報を表示していま す。大潮や中潮などの潮名が、気象庁発表の情報と異なることがあり ます。

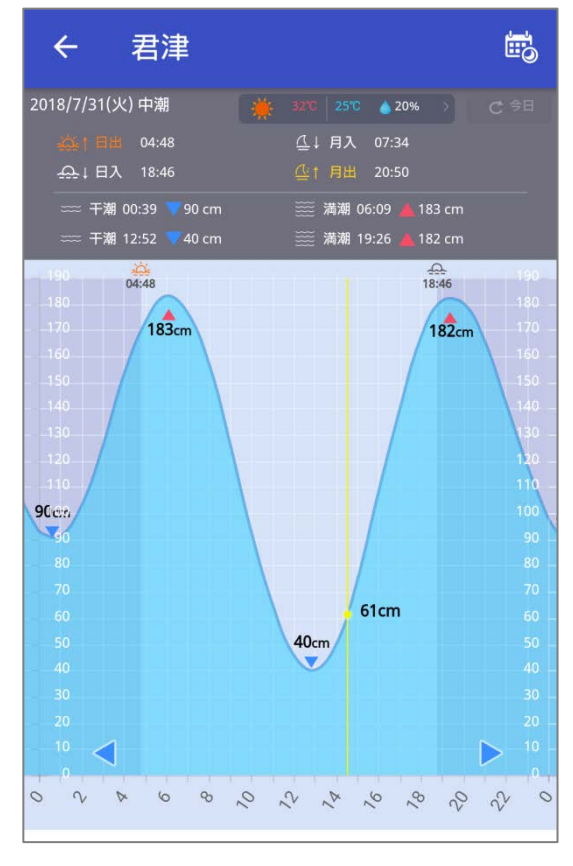

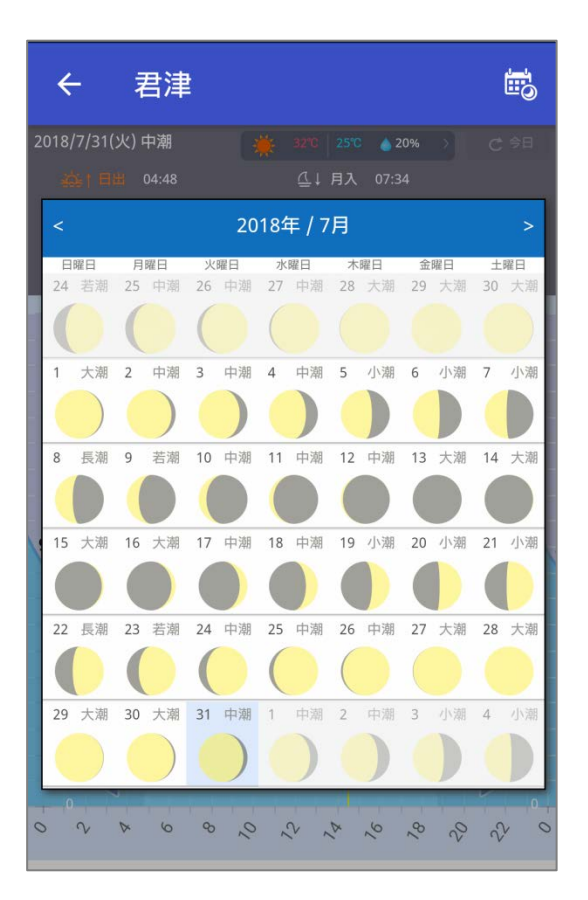

タイドグラフ

日付選択

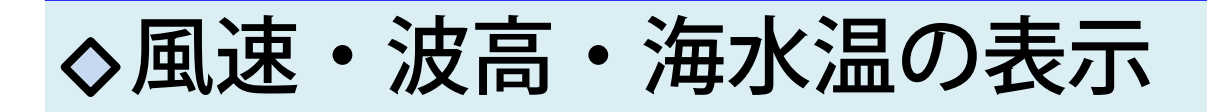

画面上部 🔜 をタップで、MAP→風速→波高→海水温→MAP の順に切り替わります。下部のスライドバーで予報時刻の切 り替えができます。

※一部情報が無い地域があります

≪風速≫

★1時間間隔の予報です。

≪波高≫

★3時間間隔の予報です。 ★矢印の色は波周期を、海面の色は波高を表しています。

#### ≪海水温≫

★1日間隔の予報です。

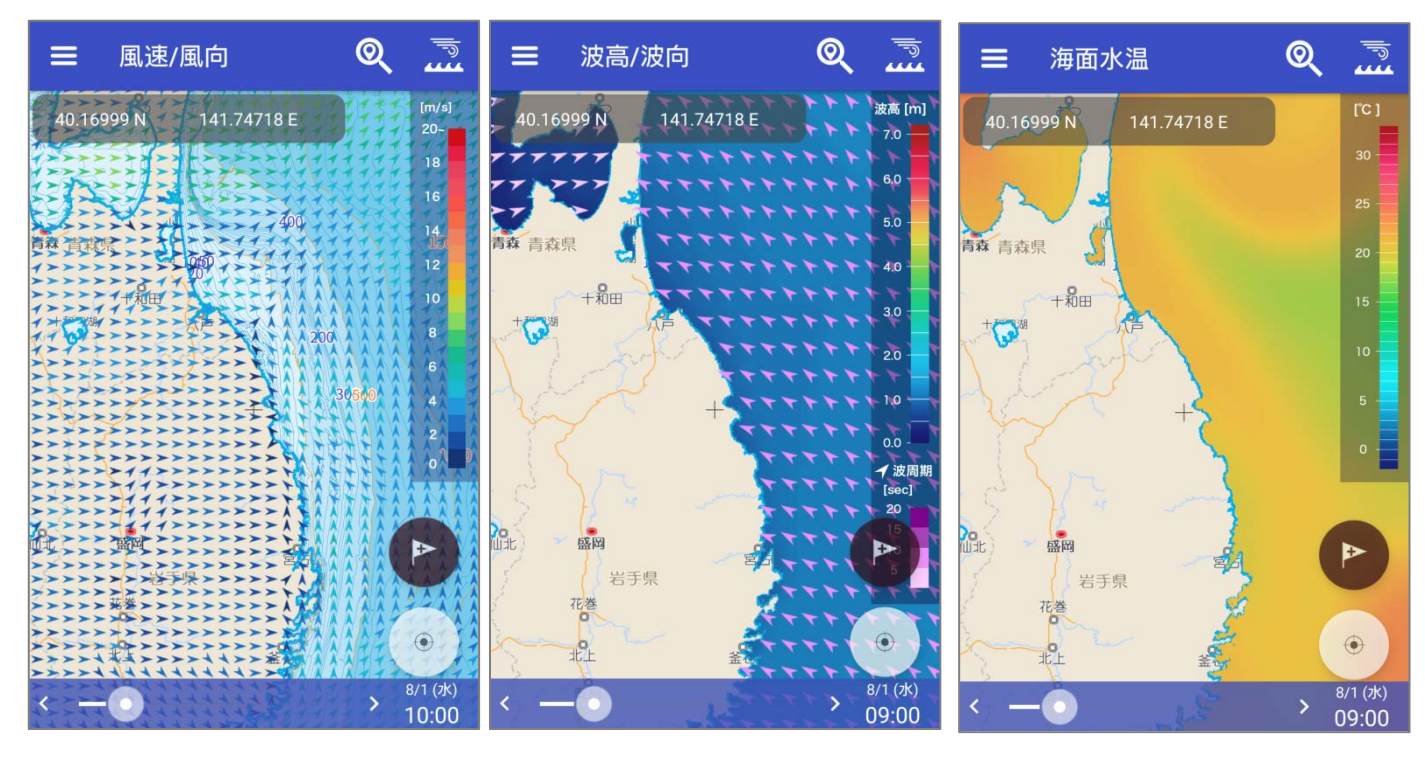

風速画面

波高画面

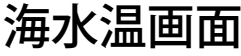